### With Verify My Application, you will be able to:

- Complete financial aid forms on your phone, tablet, or computer
- Securely upload documents from any device
- E-sign documents both you and your parents!
- Manage your financial aid tasks online
- Receive automated reminders about outstanding tasks and document review

### How will I know if I have requirements to complete with Verify My Application?

You will receive an "Unsatisfied Financial Aid Requirements" email notification (sent to your college zonemail), with instructions to log in to CLASS-Web to review and complete your unsatisfied financial aid requirements.

If you have a "**Verify My Application**" unsatisfied requirement, you will need to complete the verification requirements through Verify My Application. Clicking on the requirement will automatically direct you to the Verify My Application webpage.

You may have additional non-verification requirements in CLASS-Web that you will also need to complete!

## **Student Account Creation**

The first time you click on **Verify My Application** in CLASS-Web, you will be required to create an account.

You will only have to do this one time.

Once your account is created, you can access Verify My Application automatically each time you log in to CLASS-Web.

| Click Create Account                              | Enter ALL required information                                                                                                    |
|---------------------------------------------------|----------------------------------------------------------------------------------------------------|
| LAS POSITAS                                       | Create Account  Not a student? Create Parent Account     *Preferred Email                                                                                                    |
| COLLEGE                                           | * Confirm email                                                                                                    |
|                                                   | *Choose username Username requirements                                                                                                    |
| Secure Login                                      | Create password Password requirements                                                                                                    |
| Username                                          | *Confirm password                                                                                                    |
| Eorgot Username?<br>Password                      | Confirm Student Information<br>Information provided in the fields below must match information provided on the<br>Free Application for Federal Student Aid (FAFSA). Please make any necessary<br>corrections to ensure an exact match to the FAFSA<br><u>Why do I have to provide this?</u><br>• First name |
| Forgot Password?                                  | 1 ast name                                                                                                    |
| Login                                             | Date of birth                                                                                                    |
| Create Account                                    | * Social security number                                                                                                    |
| By using the site, you agree to the Terms of Use. | Student ID                                                                                                    |
|                                                   | -1 accept the <u>privacy policy</u> Create Account                                                                                                    |

### Helpful Tip!

You can use any <u>email address</u> you choose as your <u>Preferred Email</u> Example: lpcstudent@gmail.com or *lpcstudent@zonemail.clpccd.edu* 

You will be opted in to receive SMS text messages from the Financial Aid Office if you provide a cell phone #.

## Verification Tasks Page

The Student Tasks page lists the items the Financial Aid Office needs you to complete for the verification process.

### Click on each arrow to review and complete your tasks.

| LAS POSITAS                                                                                                    | 2020-2023 Verification Verification Verifica |
|----------------------------------------------------------------------------------------------------|----------------------------------------------------------------------------------------------------|
| Werfloation     Worfloation History     Welcome!     Below is the list of items the Financial Aid Office needs you to complete for the financial aid verification process. Click on any section to view the     detailed its of requirements.     Contract the Financial Aid Office with any questions. | Dependent Verification Form           You were selected for a process called verification. You will need to verify certain information you reported on your application. In order to do so, you will need to complete this section.           Q 2020-2021 Dependent Verification Web Form <b>O</b>                                                                                                    |
| Dependent Verification Form     Missing Parent Signature                                                                                                    | Submit Signature                                                                                                    |

(Screen shots shown are examples used for instructional purposes only)

Some tasks will require you to fill out information, while others may ask you to upload documents (such as a tax return transcript). You may even be instructed to log back into your FAFSA to make necessary corrections.

| LAS POSITAS                                                                                                    | LAS POSITAS                                                                                                    |
|----------------------------------------------------------------------------------------------------|----------------------------------------------------------------------------------------------------|
|                                                                                                    | 2020-2021<br>Verification                                                                                                    |
|                                                                                                    | Notification History                                                                                                    |
| 2000-2021 O<br>Verification<br>Notification History                                                                                                    | Congratulations!<br>Your file has been sent to the Financial Aid Office for review. No further action is required at this time. You may view documents that have been<br>submitted by clicking on the links below.<br>Contact the Financial Aid Office with any questions.                  |
| Welcome!                                                                                                    | ✓ Dependent Verification Form                                                                                                    |
| Below is the list of items the Financial Aid Office needs you to complete for the financial aid verification process. Click on any section to view the detailed list of requirements.                                                                              | You were selected for a process called verification. You will need to verify certain information you reported on your application. In order to<br>do so, you will need to complete this web form. Depending on your responses, you may see additional steps added to complete this section. |
| Contact the Financial Aid Office with any questions.                                                                                                    |                                                                                                    |
| > Dependent Verification Form                                                                                                    | ⊠*Fill Out                                                                                                    |
| Missing Parent Signature                                                                                                    | Download Date Filiad Out 2020-2021 Decendent Verification Web Form off 04/20/2020                                                                                                    |
| When completing your Free Application for Federal Student Aid (FAFSA), your parent did not sign your application. As a dependent<br>student, you are required to provide your parent(s) information on the FAFSA as well as have your parent sign the application. | Congratulations! This form has been E-Signed and may now be submitted for review.                                                                                                    |
| O Log into <u>https://tudentaki.ori.gou/to-Tarka</u> .                                                                                                    | Upload Parents' Divorce Decree or Proof of     Separation     + Add Page(s)                                                                                                    |

CLICK THE SUBMIT BUTTON (at the bottom of the task page) to submit your completed tasks to the Financial Aid Office.

- The message at the top of your tasks page will update to show the current status of your file.
- You will receive at your preferred email address: 1) Reminder Notifications, 2) Account Creation
  Notifications, and 3) File and Document Review Notifications from NoReply@laspositascollege.edu.
  The email could go to your junk or spam folder so please check your spam folder for notifications from
  NoReply@laspositascollege.edu and add this sender to your contact list.

### **E-SIGN for Independent Students**

With Verify My Application, you have the ability to electronically sign (e-sign) your Financial Aid documents, instead of having to print them out and sign them.

### Create a PIN

The first time you use E-Sign, you will be required to Create a PIN and Accept Terms & Conditions.

| Create a 5-digit PIN                                                                                                    | Accept Terms and Conditions                                                                                                    |  |
|----------------------------------------------------------------------------------------------------|----------------------------------------------------------------------------------------------------|--|
| Certification and Signatures<br>Each person signing this worksheet certifies that all of the information reported on it is complete and correct. WARNING: If you purposely<br>lake fails or including information on this worksheet, you may be fined, be certained to jail, or both. | Terms and Conditions 🗙                                                                                                    |  |
| The student and one parent must sign and date.                                                                                                    | Consent to Use of Electronic Signatures <u>Electronic Signatures</u>                                                                                                    |  |
| Student's Signature Date                                                                                                    | Federal law requires your consent to use electronic signature for documentation<br>and records ("Electronic Documents") that would otherwise be legally effective<br>only if provided to you in a printed/written paper document.                                                                                                    |  |
| Parent's Signature Date                                                                                                    | "Electronic Documents" include the documents you may save on your computer,<br>attach to e-mail or are generated through the use of web forms. They can typically<br>be printed out, but exist independently in an electronic form on your computer.                                                                                                    |  |
| Do not mult this worksheet to the US. Department of Education.<br>Optional this from back on the solo, using other year smartphone's camera or a scanner.                                                                                                    | By clicking in the box marked "I agree" at the bottom of this page, you consent to<br>use of electronic signatures rather than paper documents for the forms provided on<br>this web site [the "Site"). You are also confirming that you have the capabilities to<br>receive and review electronic records and that you have an active email account.                                                                                                    |  |
| -E-Sign PIN<br>Greate my E-Sign PIN ●                                                                                                    | You understand that your electronic signature is legally binding, just as if you had<br>signed a paper document. Your consent to use electronic signatures and documents<br>applies only to materials generated on the Site.                                                                                                    |  |
| Opt out of E-Sign ©<br>NO<br>E-Sign                                                                                                    | Identification Authentication and Security<br>Identity authentication is required prior to use of an electronic signature. The Site<br>will confirm your identity by authenticating data provided by you with data<br>maintained by an independent source. Once your identity has been confirmed you<br>may be required to create a Personal Identification Number [E-Sign PIN] for the<br>Site. You should been used supressed approximation of the Site. |  |

# Once the form has been correctly filled out enter your pin in the e-Sign box and then select the e-sign button.

- You have the option to opt out of E-Sign. Doing so will require you to **print the form, sign, and upload it** back into the system. Once, you opt out of e-sign, the E-Sign button changes to a download button
- If you need to make any changes to a document before signing, you can do so by selecting the section links on the left side of the screen (you cannot make changes while in the Review & Sign screen).

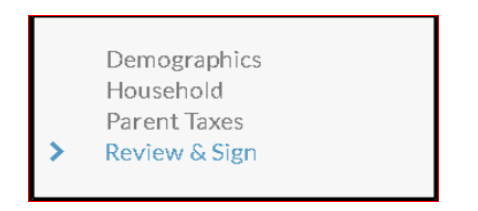

• If you have forgotten your e-sign pin, you can reset it by selecting the **Forgot my E-Sign PIN** link above the e-sign box on the review and sign screen of the web form.

## **E-SIGN for Dependent Students**

With Verify My Application, you AND your parent both have the ability to electronically sign (e-sign) your Financial Aid documents, instead of having to print them out and sign them.

#### Student Signature

Note: Student and parent *both* have to use E-Sign OR they both have to upload a signed hardcopy of a document (the student cannot choose one option and the parent another).

#### Create a PIN

The first time you use E-Sign, you will be required to 'Create a PIN' and 'Accept Terms & Conditions.'

### Create a 5-digit PIN

| Certification and Signatures                                                                                                    |                                                                                                    | Terms and Condi                                                                                                    |
|----------------------------------------------------------------------------------------------------|----------------------------------------------------------------------------------------------------|----------------------------------------------------------------------------------------------------|
| Each person signing this worksheet certifies that all of the infor<br>give false or misleading information on this worksheet, you | mation reported on it is complete and correct. WARNING: If you purposely<br>a may be fined, be sentenced to jail, or both. | Torrito di la Corta                                                                                                    |
| The student and one parent must sign and date.                                                                                    |                                                                                                    |                                                                                                    |
|                                                                                                    |                                                                                                    | Consent to Use of                                                                                                    |
|                                                                                                    |                                                                                                    | Electronic Signatures                                                                                                    |
| Student's Signature                                                                                                    | Date                                                                                                    | Federal law requires your<br>and records ("Electronic<br>only if provided to you in a                                    |
| Parent's Signature                                                                                                    | Dote                                                                                                    | "Electronic Documents" i<br>attach to e-mail or are ger<br>be printed out, but exist in                                  |
| Do not most this worksh<br>Upload this treas have a star only, a                                                                  | ut to the U.S. Department of Education.<br>ing allbor your amartphone's camera or a scanner.                               | By clicking in the box man<br>use of electronic signature<br>this web site [the "Site"). Y<br>receive and review electro |
|                                                                                                    | -E-Sign PIN<br>Create my E-Sign PIN ©                                                                                      | You understand that your<br>signed a paper document.'<br>applies only to materials go                                    |
|                                                                                                    | Opt out of E-Sign 🕑                                                                                                    | Identification Authen                                                                                                    |
| <b>€</b> Back                                                                                                    | NO E Sign                                                                                                    | Identity authentication is<br>will confirm your identit<br>maintained by an indepen<br>may be required to create         |
|                                                                                                    |                                                                                                    |                                                                                                    |

### Accept Terms and Conditions

| Terms and Conditions                                                                                                    | ×                                   |
|----------------------------------------------------------------------------------------------------|-------------------------------------|
|                                                                                                    |                                     |
| Consent to Use of Electronic Signatures                                                                                                    |                                     |
| Electronic Signatures                                                                                                    |                                     |
| Federal law requires your consent to use electronic signature for documen<br>and records ("Electronic Documents") that would otherwise be legally eff<br>only if provided to you in a printed/written paper document.                                                                                                    | tation<br>ective                    |
| "Electronic Documents" include the documents you may save on your com<br>attach to e-mail or are generated through the use of web forms. They can typ<br>be printed out, but exist independently in an electronic form on your comput                                                                                             | puter,<br>vically<br>er.            |
| By clicking in the box marked "I agree" at the bottom of this page, you cons<br>use of electronic signatures rather than paper documents for the forms provic<br>this web site [the "Site"). You are also confirming that you have the capabilit<br>receive and review electronic records and that you have an active email accou | ent to<br>led on<br>ties to<br>nt.  |
| You understand that your electronic signature is legally binding, just as if yo<br>signed a paper document. Your consent to use electronic signatures and docu<br>applies only to materials generated on the Site.                                                                                                    | u had<br>ments                      |
| Identification Authentication and Security                                                                                                    |                                     |
| Identity authentication is required prior to use of an electronic signature. Th<br>will confirm your identity by authenticating data provided by you with<br>maintained by an independent source. Once your identity has been confirme<br>may be required to create a Personal Identification Number [E-Sign PIN] fi              | ie Site<br>data<br>ad you<br>or the |
| Site. You should keep your username, password, and E-Sign PIN inform                                                                                                    | nation                              |

# Once the form has been correctly filled out, enter your pin in the e-Sign box and then select the e-sign button.

- You have the option to opt out of E-Sign. Doing so will require you to print the form, sign and upload it back into the system. Once, you opt out of e-sign, the E-Sign button changes to a download button.
- If you need to make any changes to a document before signing, you can do so by selecting the section links

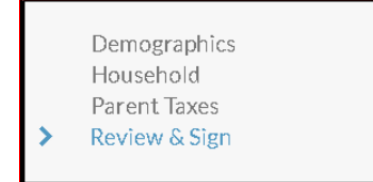

on the left side of the screen (you cannot make changes while in the Review & Sign screen).

• If you have forgotten your e-sign pin, you can reset it pin by selecting the Forgot my E-Sign PIN link above the e-sign box on the review and sign screen of the web form.

# E-SIGN for Dependent Students (continued)

#### Parent's Signature

After you (the student) E-sign, you will be presented with a step to request your parent's signature.

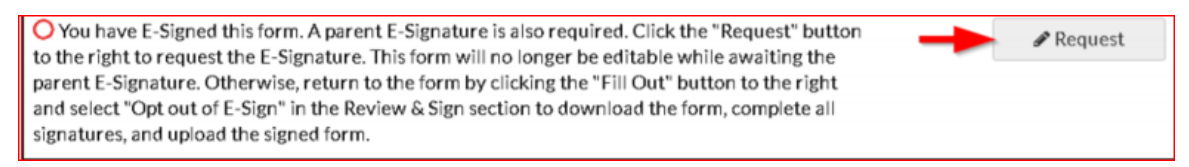

# Select the parent that you want to send an email request to review and sign your completed documents.

| Request Parent E-Signature                                                                                                    | ×      |  |  |
|----------------------------------------------------------------------------------------------------|--------|--|--|
| Please select a parent to request the parent E-Sign for the 2018-2019 Dependent<br>Verification Web Form. Only parent(s) listed on the SAR will appear as an option. |        |  |  |
| <ul> <li>Parent 1 - O DEPENDENT</li> <li>Parent 2 - T DEPENDENT</li> </ul>                                                                                           | luired |  |  |
| • Parent's e-mail address                                                                                                    |        |  |  |
| • Confirm e-mail address                                                                                                    |        |  |  |
| Send Request Canc                                                                                                    | el     |  |  |

### Helpful Tips!

- Only the parent that you send the request to, will be able to create an account and E-sign documents.
- The parent you select must have passed the SSN match on your FAFSA, or you won't be able to send that parent a request.
- If neither parent passed the SSN match, you will not be able to use E-Sign.
- The parent's email address cannot match the student's.

Once your request is sent, your parent will receive an email containing a link to create an account.

### See Instructions for Parent Account Creation

### Canceling or editing your request to your parent

Once your request is sent to your parent, you can longer edit your document unless you cancel the request. To cancel, selects the cancel request button. If you need to edit your request, select the edit request button. **Please Note:** If you cancel the request, your parent will not able to create an account or be able to see the document to e-sign until you send the request again.

## **Parent Account Creation**

Parent, you should have received an email request from your student asking you to review and sign your student's completed financial aid documents. Click on the link provided in the email so that you are taken directly to the create account screen.

| Click Create Account                                      | Enter ALL required information                                                                                                    |  |
|-----------------------------------------------------------|----------------------------------------------------------------------------------------------------|--|
| Secure Parent Login                                       | Create Parent Account                                                                                                    |  |
| Username <u>Forgot Username?</u>                          | Your student has requested your E-Signature on a form for student<br>financial aid purposes. Please enter the following information to create<br>an account to E-Sign the form. For the First Name enter the full legal first<br>name.<br>*Required |  |
| Password Forgot Password?                                 | • Preferred email • Confirm email                                                                                                    |  |
| Login                                                     | • Choose username <u>Username requirements</u>                                                                                                    |  |
| Create Account<br>Not a parent? <u>Student Login</u>      | Create password     Password requirements                                                                                                    |  |
| By using the site, you agree to the <u>Terms of Use</u> . | • Confirm password                                                                                                    |  |

### Confirm Parent and Student Information

| Confirm Parent Information                                                                                                    | Confirm Student Information                                                                                                    |
|----------------------------------------------------------------------------------------------------|----------------------------------------------------------------------------------------------------|
| Information provided in the fields below must match information provided on<br>the Free Application for Federal Student Aid (FAFSA). Please make any<br>necessary corrections to ensure an exact match to the FAFSA | Information provided in the fields below must match information provided on<br>the Free Application for Federal Student Aid (FAFSA). Please make any<br>necessary corrections to ensure an exact match to the FAFSA. |
| Why do I have to provide this?                                                                                                    | Why do I have to provide this?                                                                                                    |
| Parent's first name                                                                                                    | - Student's first hane                                                                                                    |
|                                                                                                    |                                                                                                    |
|                                                                                                    | * Student's last name                                                                                                    |
| Parent's last name                                                                                                    |                                                                                                    |
|                                                                                                    | * Student's date of birth                                                                                                    |
| • Parent's date of birth                                                                                                    |                                                                                                    |
|                                                                                                    | * Student's social security number                                                                                                    |
| Parent's social security number                                                                                                    |                                                                                                    |
|                                                                                                    | Create Account                                                                                                    |

After you create an account, you will have the opportunity to preview and sign the document.

### **Helpful Tips for Parents!**

- If you have more than one student attending Las Positas College, you must create an account for each student (your username must be different for each account created).
- You cannot create an account or view documents for e-signature until the student emails the e-signature request to you.

### **E-SIGN** for Parent

Parent, after you have created the account and logged in, you will have the opportunity to preview the document in the Parent E-Signature portal:

#### Select the Preview button

| Parent E-Signature Fori | ms. |
|-------------------------|-----|
|-------------------------|-----|

Welcome to the Parent E-Signature Portal for KLINTON DEPENDENT's application for financial aid at CampusLogic Training. You have been invited by KLINTON to E-Sign a form(s) required to complete the application.

Below is a list of the form(s) that require a parent signature. Click the "Preview" button by each form to complete the E-Signature process or view additional options. You must repeat the process for each form. If additional forms require a parent E-Signature, then a new email will be sent to the address received from KLINTON.

Contact KLINTON if you have any additional questions.

2018-2019

2018-2019 Dependent Verification Web Form

#### E-Sign Password:

If everything looks correct, you can enter your password (created during account creation) into the esign password box and select the e-sign button.

You will receive a success message once the e-signature is applied. Your student will receive an email and/or text message after you e-sign the document.

Preview

| Document Preview                                                                                                    |                                           |                      |                                       | *                                                                                                    |  |
|----------------------------------------------------------------------------------------------------|-------------------------------------------|----------------------|---------------------------------------|----------------------------------------------------------------------------------------------------|--|
|                                                                                                    | aining<br>s                               |                      | 2018-2019 Verification Webendent      | orksheet<br>Student                                                                                                    |  |
| (1<br>5                                                                                                    | (602) 643-1380<br>Support@campuslogic.com |                      |                                       |                                                                                                    |  |
| Your 2018–2019 Free Application for Federal Student Aid (FAFSA) was selected for review in a process called verification. The law says that before averaging Federal Student Aid, we may ask you to confirm the information you and your parents reported on your FAFSA. Whether Form Not Approved Button provides correction to the form is required that you provided correct information the financial aid administrator at your school will compare your FAFSA. Whether Formation if a correction to the form is required the student must: 1) Cancel e-sign request 2) Edit webform 3) Student e-signs 4) Then resend for parent signature Form Not Approved 4 Kent Student's Information 4 Kent Student's Information 5 Kent Student's Information 5 Kent Stude |                                           |                      |                                       |                                                                                                    |  |
| By selecting this option, you acknowledge that you do not with to 5-5gn th<br>because you have found entry during neview of the information on the line.                                                                                                    |                                           | KLINTON              | ###-##-1910                           | By selecting this aption you adecouledge that you do not whit in 2-Sign this form.<br>If you with to continue, contact the startiset on they may down and the form and |  |
| you wind to continue, control the student so they may concer this is sign a<br>fin any ensay, and resident the request fair your E-Equations. If you have a<br>this option inverse clid. E Sign to complete your E-Signature.                                                                                                    | event sudent's Last Name                  | Student's First Name | Student's ID Number                   | obtails your physical signature. If you have selected this option in error cille II-Sign<br>to camparite your II-Signature.                                            |  |
| -                                                                                                    | 80) 555-1234                              | 01/01/1998           | · · · · · · · · · · · · · · · · · · · |                                                                                                    |  |
| Dependent Student's Family Information           Number of Household Members: List below the people in your household, Include:           • The student.                                                                                                    |                                           |                      |                                       |                                                                                                    |  |

### Form Not Approved:

Only click this button if you do not approve of the information on the form. This will let your student know there are corrections needed. Your student will have to edit the form and resend for parent signature.

### Opt Out of E-Sign

Only click this button if you do not want to e-sign the document. If you opt out of e-sign, your student must also opt out of e-sign, and will have to follow opt out of e-sign steps.